- 1. Open the Chrome app on your Android device.
- 2. Tap the three dots in the top-right corner and select "Settings" from the menu.
- 3. Scroll and tap "Site settings" and then "Location."
- 4. Toggle Location to "Blocked" or "Ask before allowing sites to know your location."
- 1. Open the Settings app on your iPhone or iPad.
- 2. Scroll down and tap "Chrome."
- 3. Tap "Location."
- 4. Select either "Never," "Ask Next Time," or "While Using the App."

## How to enable/disable Safari Location on iPhone

- 1. Reach for the 'Privacy' options
- 2. Go to the 'Settings' in the home screen of your iPhone and proceed with the 'Privacy' option.
- 3. Choose Safari to modify the settings
- 4. In the 'Privacy' window, you have to select 'Location Services' option and tap 'Safari Websites' from the list
- 5. You have to tap the 'Safari Websites' option to select from the expanded list. If you want to enable/disable the location services in Safari websites then you have to choose 'While using' option. This feature enables location service of the Safari websites when it is active and the location service becomes inactive if the Safari is not in use.